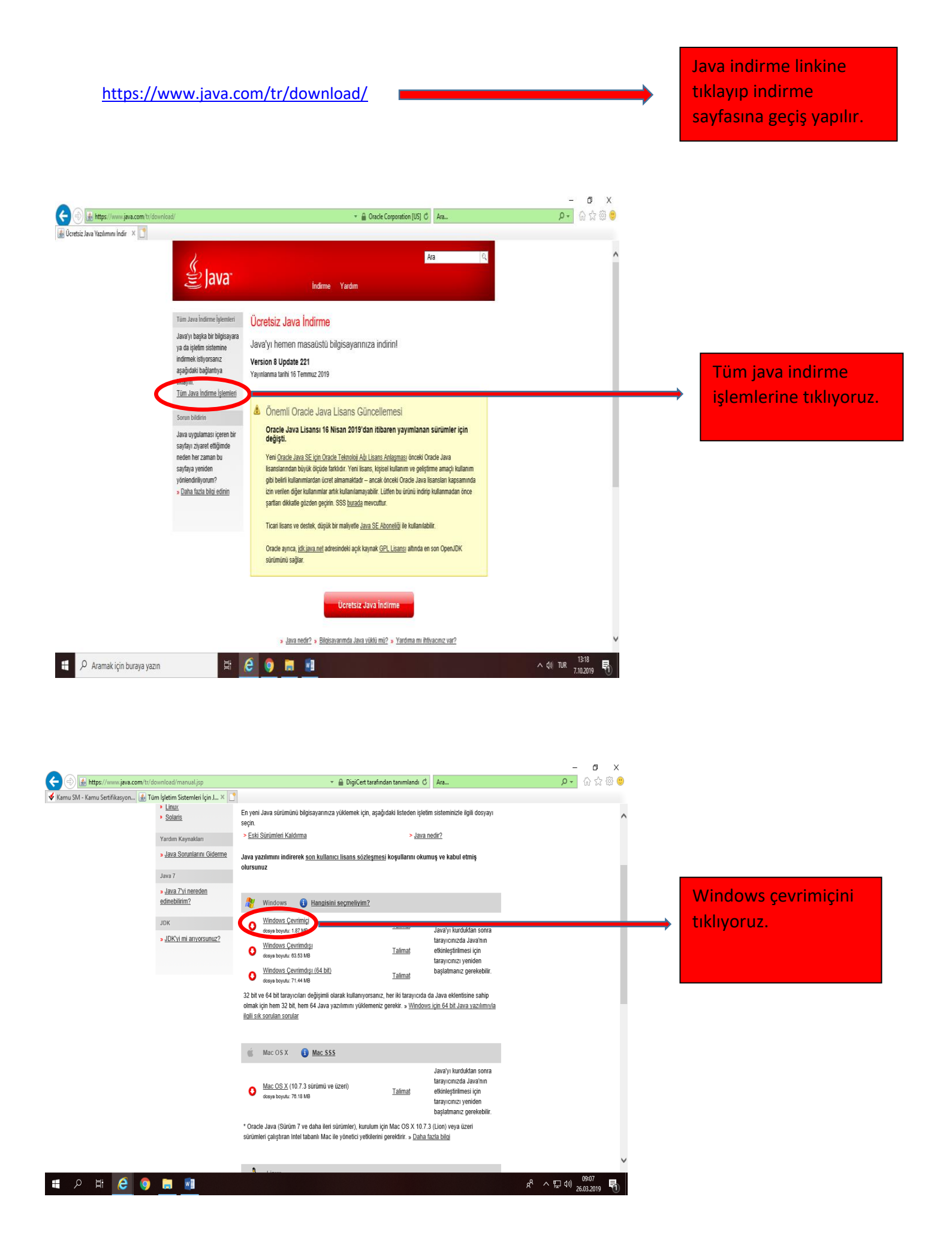

|                                                   |                                                                                                    |                                                                                                    | - 0 X                  |                                           |
|---------------------------------------------------|----------------------------------------------------------------------------------------------------|----------------------------------------------------------------------------------------------------|------------------------|-------------------------------------------|
| 🗲 🕀 🛃 https://www.java.com/tr/download/manual.jsp | 👻 🚔 Oracle Corpora                                                                                                    | ation [US] 🖒 Ara                                                                                                    |                        |                                           |
| 🏄 Tüm İşletim Sistemleri İçin J 🗙 📑               |                                                                                                    |                                                                                                    |                        |                                           |
|                                                   | En yeni Java sürümünü bilgisayannıza yüklemek için, aşağıdaki listeden işletim sisteminizle ilgili dosyayı<br>seçin.<br>> <u>Eski Sürümleri Kaldırma</u> > <u>Java nedir?</u><br>Java'yı indirerek <u>Oracle Java SE için Oracle Teknolojil Ağı Lisans Anlaşması'</u> nın şartlarını<br>okuduğunuzu ve kabul ettiğinizi onaylıyorsunuz.                                                                                                 |                                                                                                    | Â                      |                                           |
|                                                   | 💦 Windows 🚯 <u>Hangisini seçmeliyim?</u>                                                                                                    |                                                                                                    |                        |                                           |
|                                                   | Windows Qevrimigi<br>coşe koyak: 187 KB Talım   Windows Qevrimdişi<br>dəşə koyak: 68 32 KB Talım   Windows Qevrimdişi<br>dəşə koyak: 68 32 KB Talım   Windows Qevrimdişi<br>dəşə koyak: 78 22 KB Talım   Windows Qevrimdişi<br>dəşə koyak: 78 22 KB Talım   32 bit ve 64 bit tarayıcıları değişimi olarak kullanıyorsanz, her ki ta<br>olmak için hem 32 bit, hem 64 Java yazılınımı yüklemeniz gerekir. x<br>Billi sik sonları sorular | al Java'yi kurduktan sonra<br>tarayunnzidi, Java'nin<br>al etkinleştirilmesi kçin<br>tarayunzi yeriden<br>tarayunzi yeriden<br>başlatmanız gerekebilir.<br>al başlatmanız gerekebilir.<br>Irayucıda da Java eklentisine sahip<br>Windows için 64 bit Java vazılımıyla |                        |                                           |
|                                                   | Mac OS X 🚯 Mac SSS                                                                                                    |                                                                                                    |                        |                                           |
|                                                   | Mac OS X (10.7.3 sürümü ve üzeri)<br>doşya boyubz, 78 48 WB                                                                                                    | Java'yı kurduktan sonra<br>tarayıcınızda Java'nın<br>at etkinleştirilmesi için<br>tarayıcınızı yeniden                                                                                                    |                        |                                           |
| sdic-esd.oracle.com ető alanın                    | dan <b>jre-Bu221-windows-i586-iftw.exe</b> (1,96 MB) dosyaanı çalıştırmak ya da kaydeti                                                                                                    | çalıştır                                                                                                    | x                      | Çalıştıra tıklayıp<br>kuruluma geçiyoruz. |
| H 🔎 Aramak için buraya yazın                      | H 🤅 🏮 🗮 💶                                                                                                    |                                                                                                    | ^ (10) TUR 8.10.2019 ₹ |                                           |

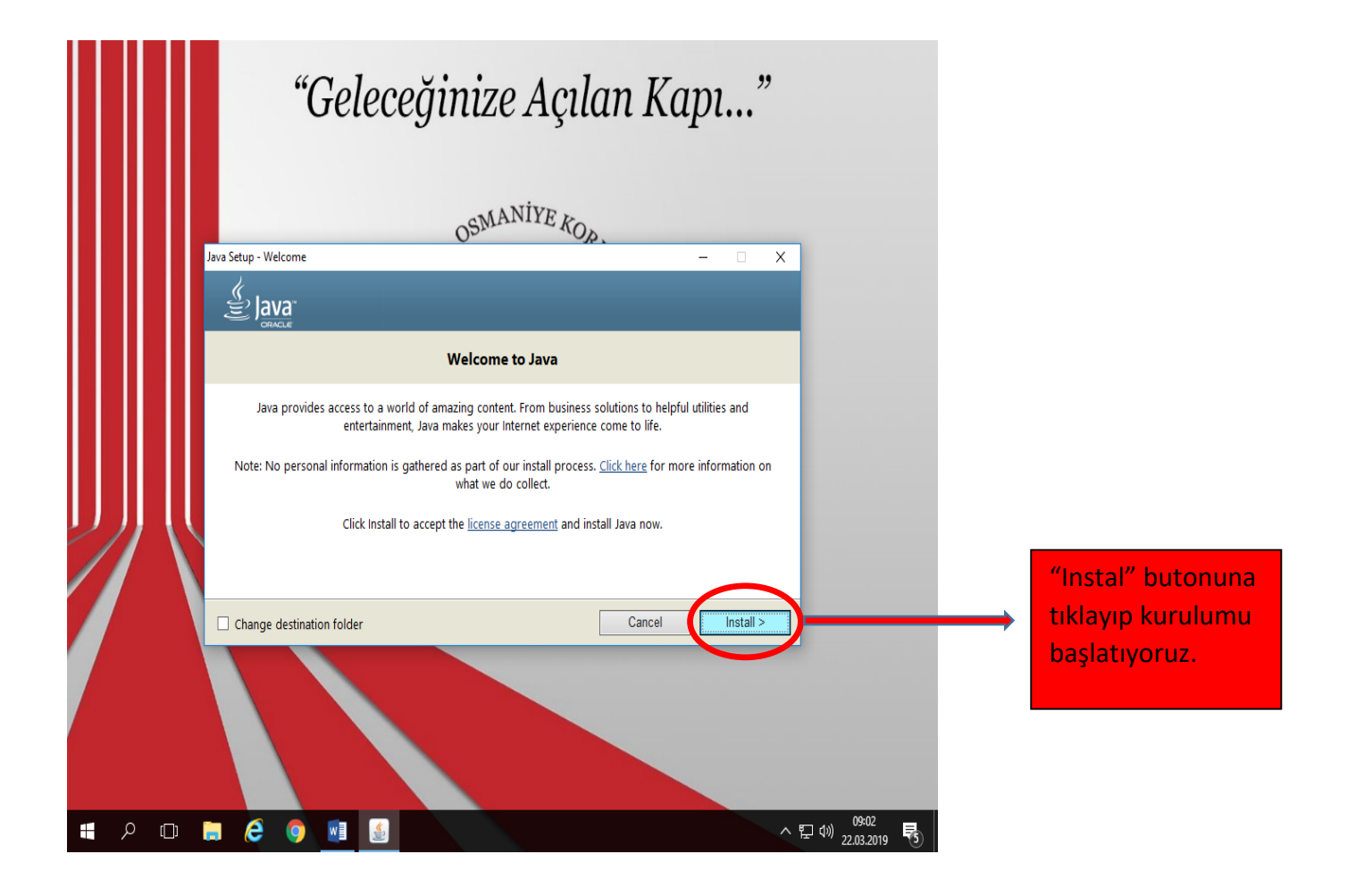

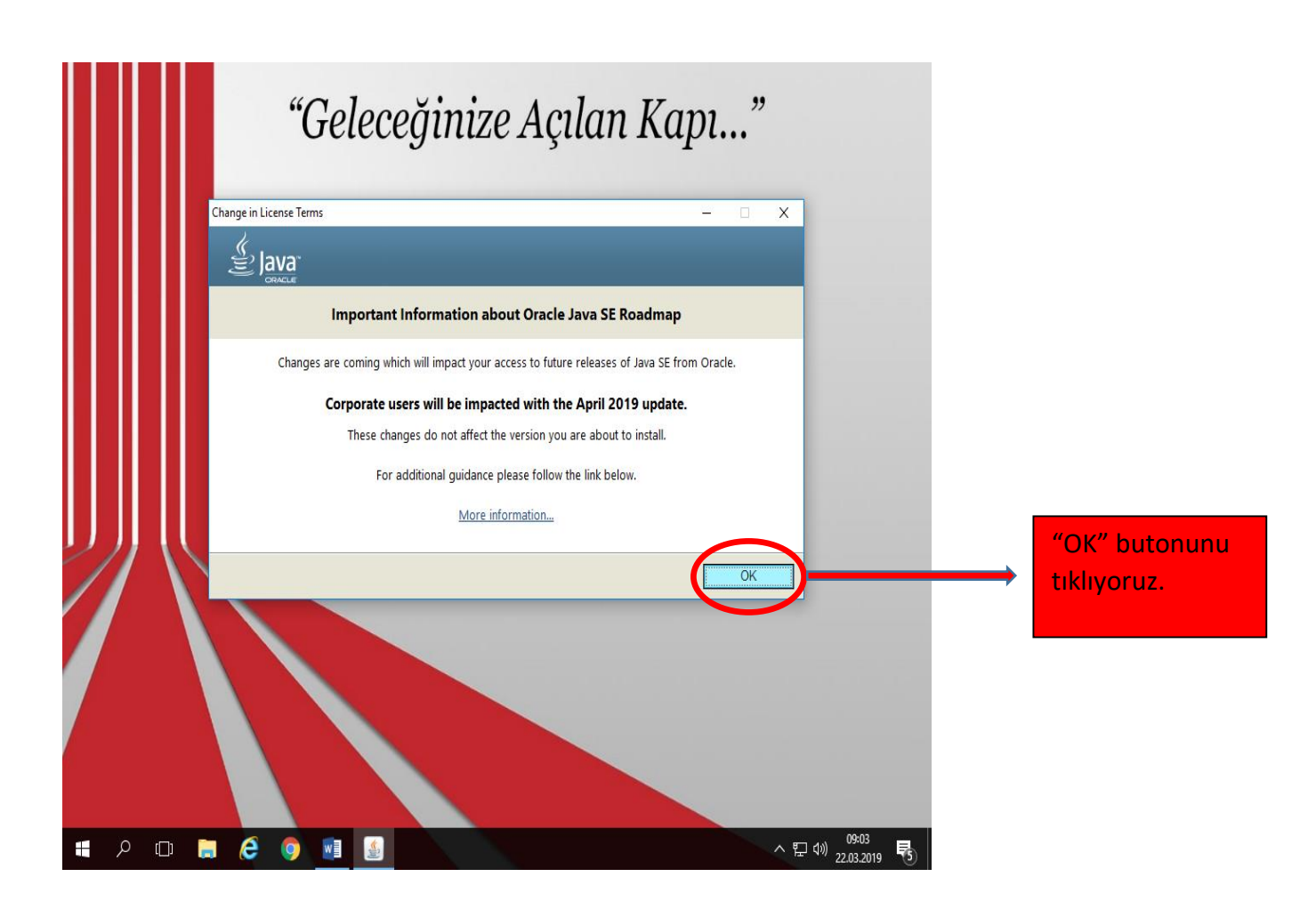

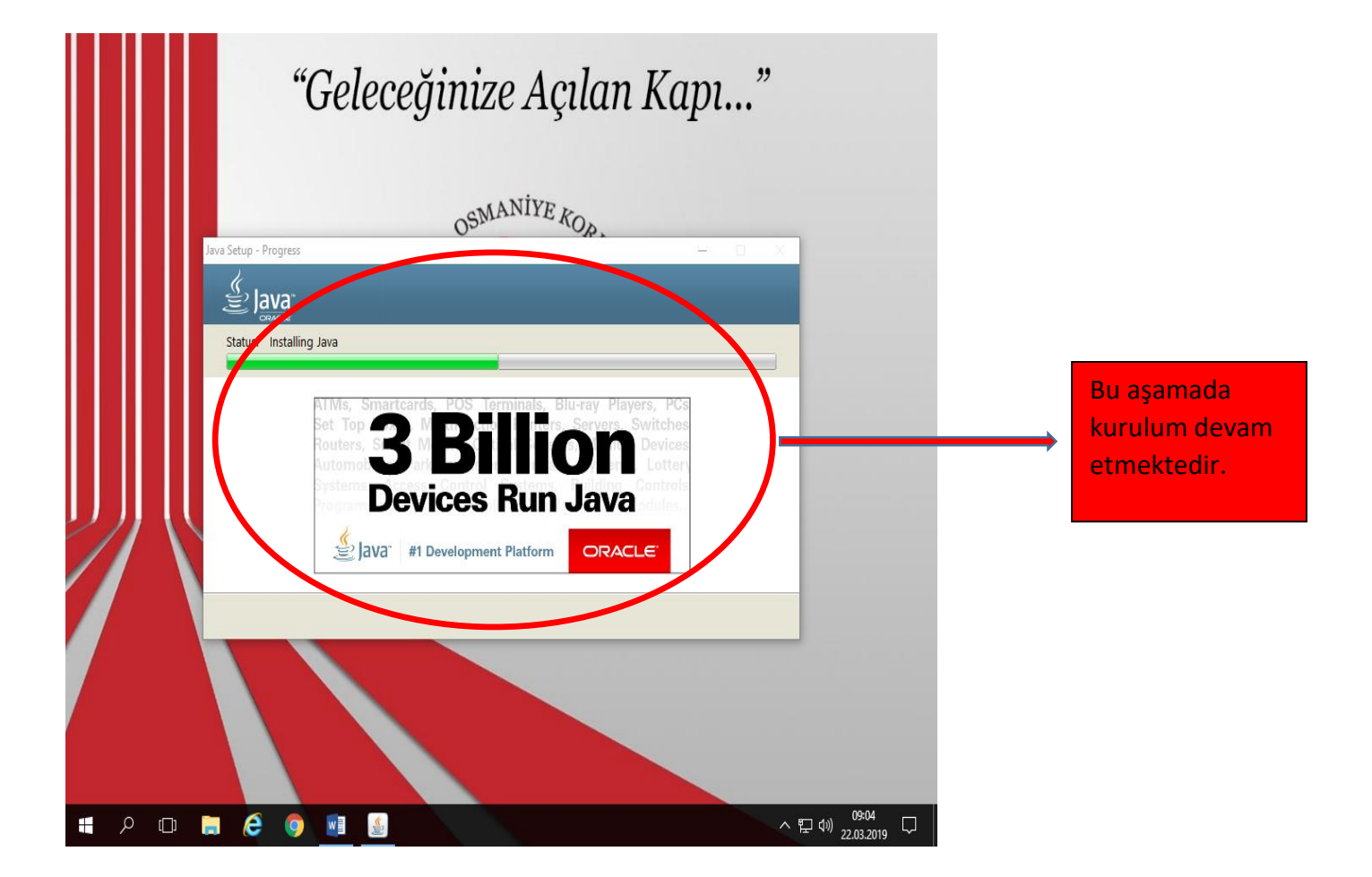

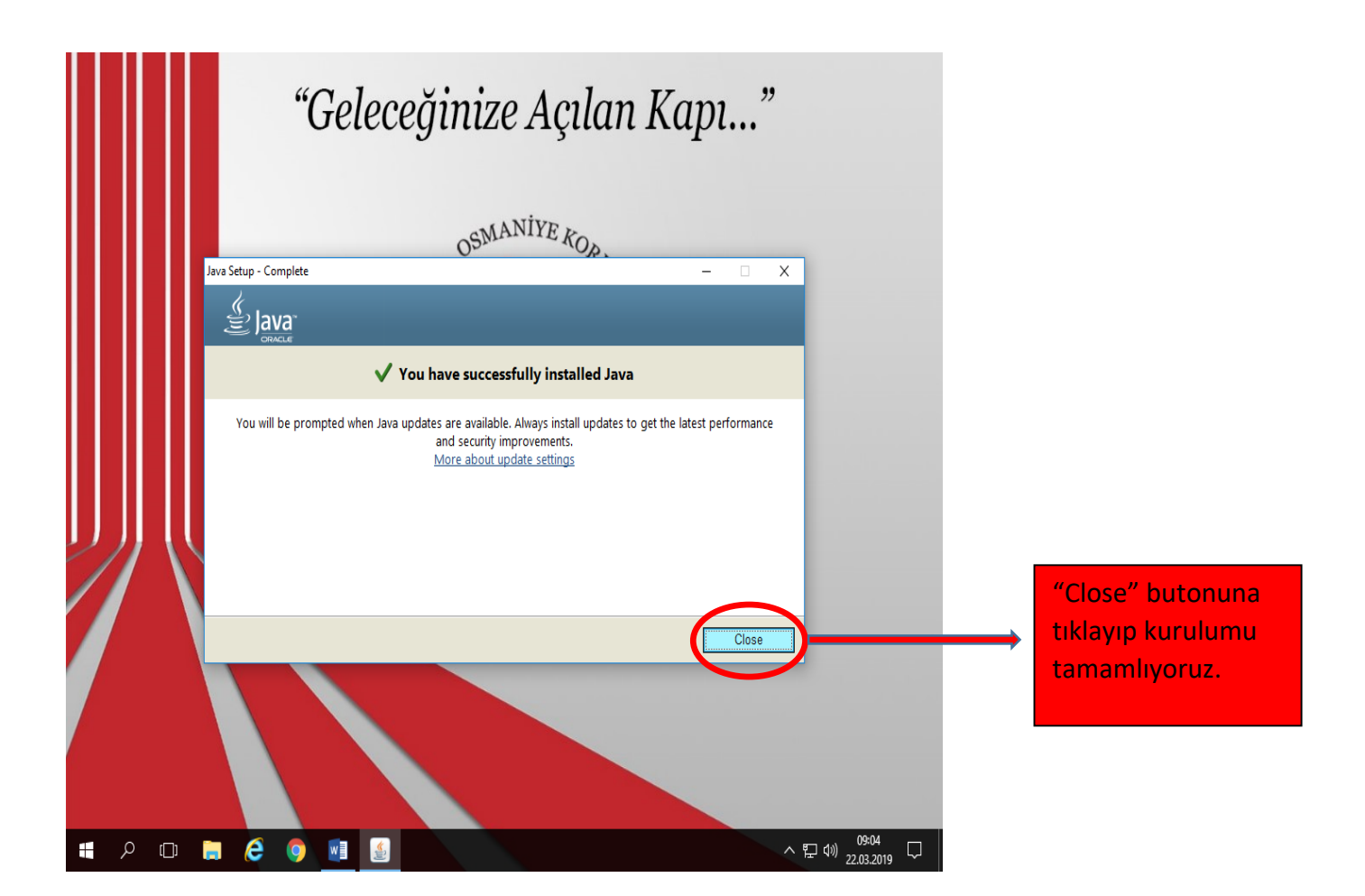